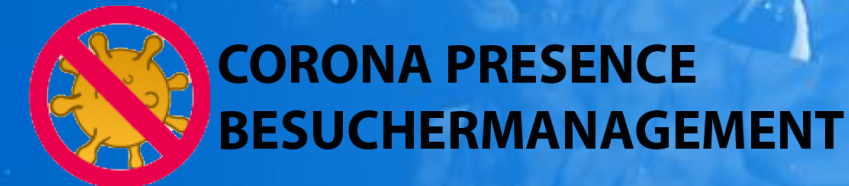

# Bedienungshinweise Veranstalter

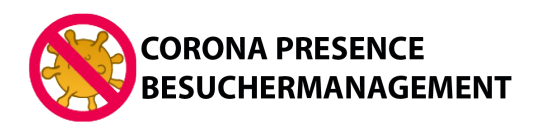

## **Anwesenheitsliste Anlegen (1)**

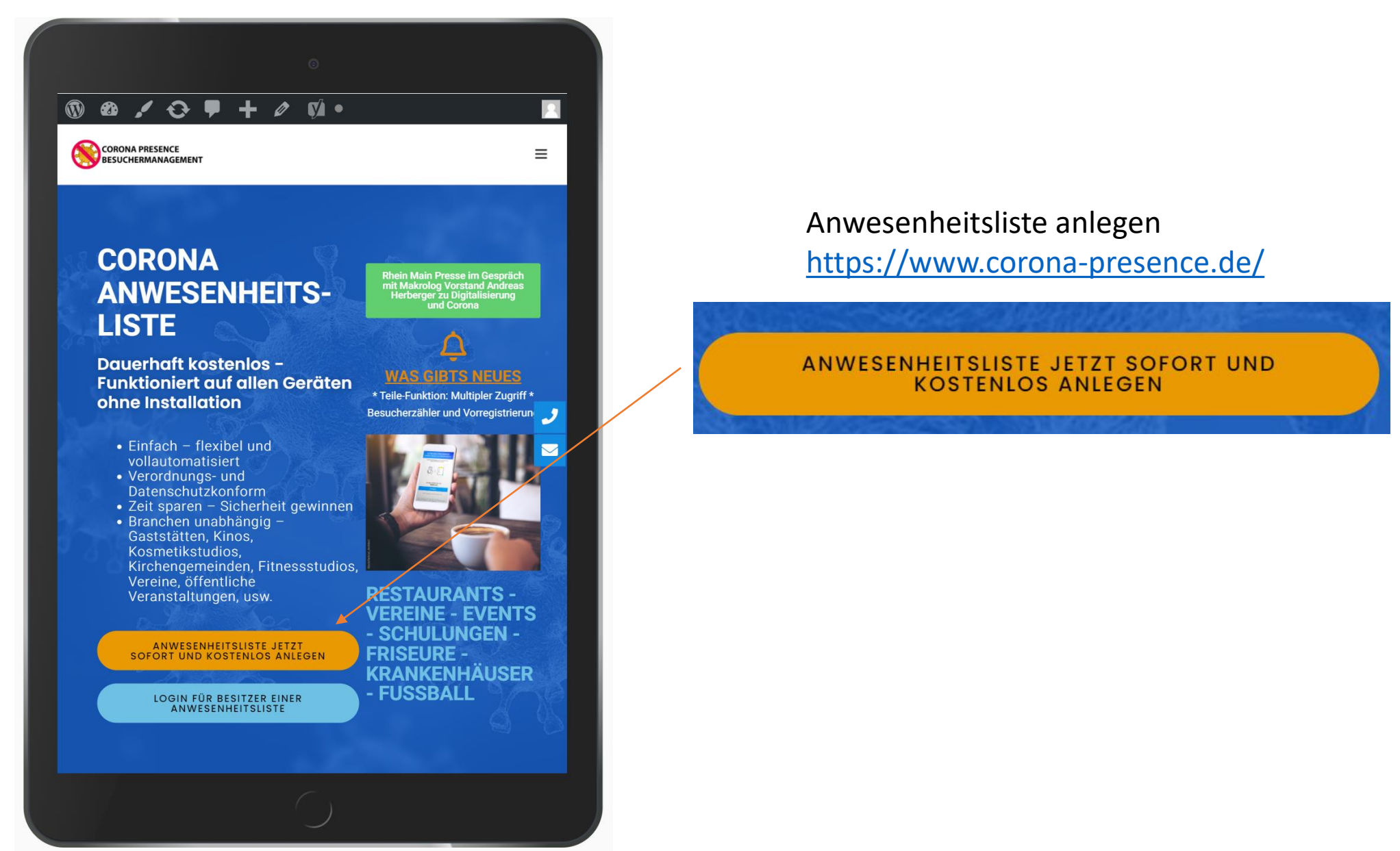

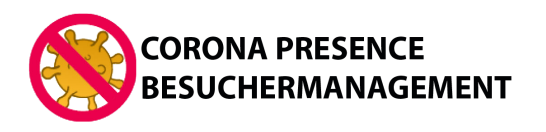

## **Anwesenheitsliste Anlegen (2)**

Corona-Presence einfach, flexibel und vollautomatisiert! Damit Ihre Anwesenheitsliste nur für Sie zugreifbar ist, melden Sie sich jetzt bitte mit Ihrer Telefonnummer an. Wir senden Ihnen dann einen Bestätigungscode an Ihre Telefonnummer und stellen so sicher, dass nur Sie Zugriff haben. Mit Telefonnummer anmelden

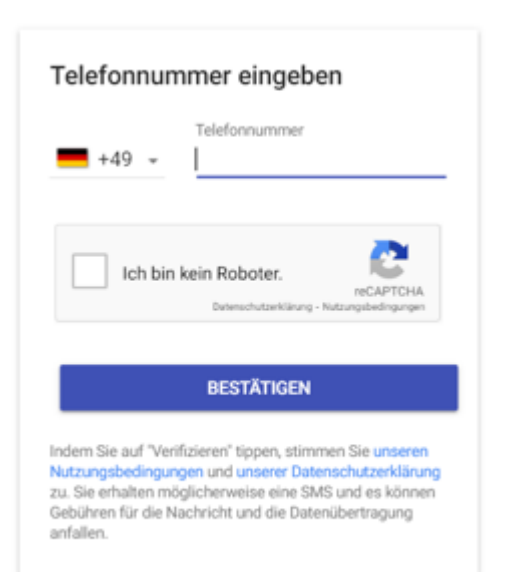

#### Registrieren mit der Telefonnummer

Geben Sie Ihre Handynummer ein und bestätigen Sie, das Sie kein Roboter sind (dabei ggf. gemäß Frage die Bilder auswählen und bestätigen). Danach den 6-stelligen Code aus der erhaltenen SMS eingeben (Hinweis: Bei iPhones einfach warten und "Aus Meldung übernehmen" über der Tastatur verwenden)

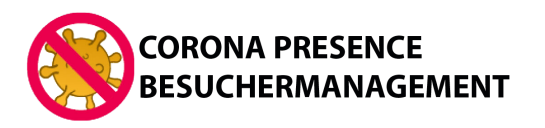

Mit corona-presence.de führen Sie Anwesenheitslisten digital. Bezeichnung und Bundesland eingeben, speichern, fertig. Drucken Sie optional einen Tischaufsteller oder Aushang mit einem QR-Code.

Die Angabe des Bundeslandes legt die entsprechende Löschfrist der Besucherdaten fest.

Bitte geben Sie den Namen Ihres Unternehmens/Vereins/Events ein

Bezeichnung (z. B. Name des Restaurants, Name des Vereins

Bitte Bundesland auswählen an dem sich Ihr corona-presence-Erfassungsort befindet

Bundesland ...

Speichern >

Mit der Nutzung bestätigen Sie, dass Sie unsere Datenschutzerklärung und Allgemeinen Geschäftsbedingungen zur Kenntnis genommen haben. Impressum

## **Anwesenheitsliste Anlegen (3)**

#### Name der Veranstaltung eingeben.

Wenn mehrere Veranstaltungen an einem Tag stattfinden,

empfehlen wir, mehrere Listen mit genauere Bezeichnungen und ggf. Uhrzeit der Veranstaltung anzulegen. Z.B. *E1- gegen Wiesbaden Frauenstein 11.9.2020 - 10 Uhr Corona-Presence hat auch in der kostenlosen Version keine Beschränkung der Anzahl der Listen* 

Weitere Listen können Sie nach dem Anlegen der ersten Liste jederzeit über das Backend anlegen.

## Bitte das Bundesland auswählen, in dem sich die Veranstaltung befindet.

Ihre Einträge:

Presence-Online-System.

Makrolog AG Patrickstr. 43 Arbeitsräume

verantwortlich. Corona-Presence löscht nur die Einträge im Corona-

Was ist alles neu (09.09.2020)?

Die Corona-Verordnungen (insbesondere die Speicherfristen) sind in jedem Bundesland verschieden.

## Nach dem Anlegen erscheint eine Übersicht über Ihre Listen:

Zum Anzeigen der Teilnehmerliste Veranstaltung auswählen Stranstaltung sich wählen

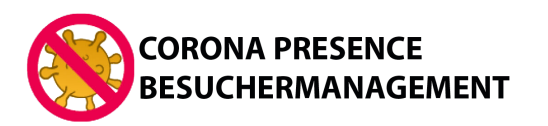

## **Anwesenheitsliste Anlegen (4)**

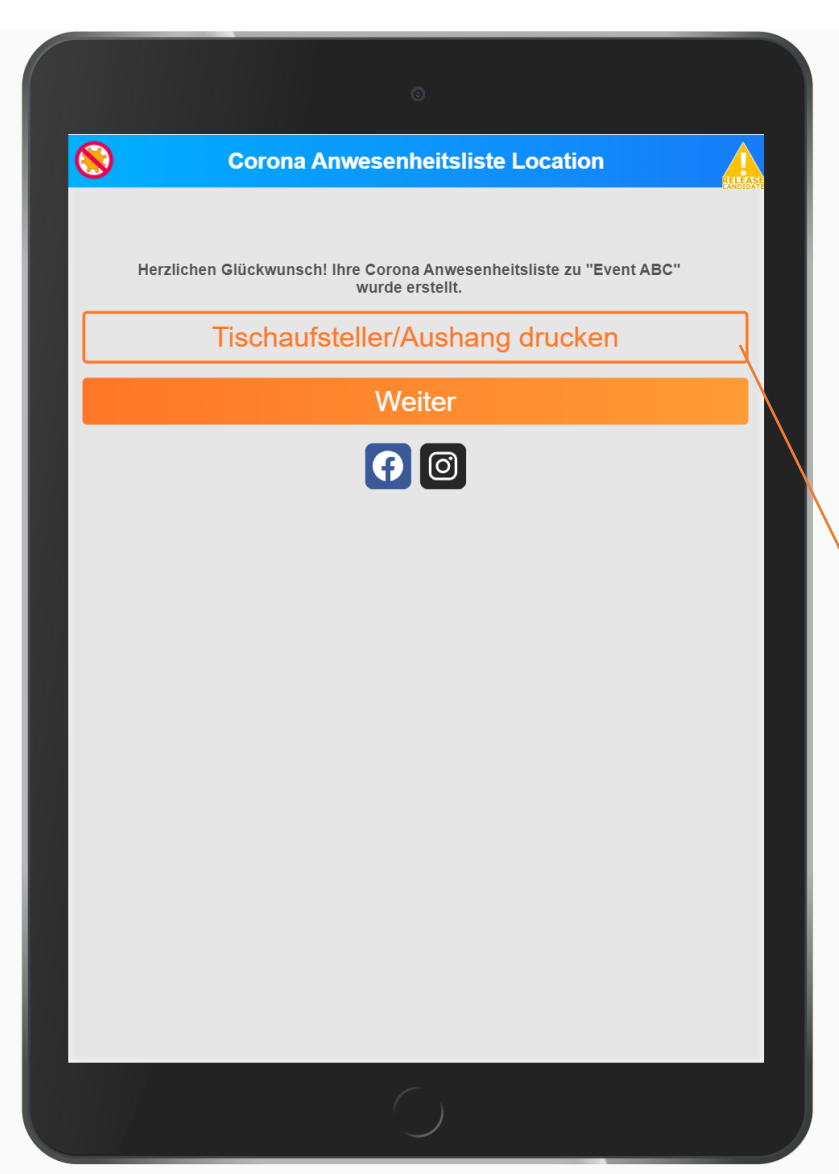

### Aushang/Tischaufsteller ausdrucken

Möglichkeit 1: Standard Möglichkeit 2: Mit DFB-Zonen

|                           | Event ABC |   |
|---------------------------|-----------|---|
| rt des Ausdrucks wäł      | nlen:     |   |
| Bitte wählen              |           | ~ |
| Bitte wählen              |           |   |
| Tischaufsteller           |           |   |
| Aushang mit DEB-7c        | nen       |   |
| Vie viele Exemplare?<br>1 |           |   |
|                           | Drucken   |   |

#### Gemeinsam gegen Corona!

Besucher bitte QR-Code scannen oder URL aufrufen und in der Besucherliste eintragen Bei Apple Geräten (ab iOS 11) können Sie einfach die Kamera zum Scannen verwenden!

**Event ABC** 

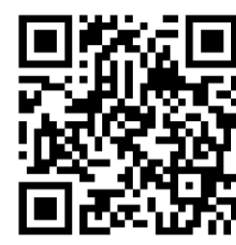

my-qr.io/5bpa3x

Die Erfassung und Speicherung erfolgt aufgrund der Corona-Vorschriften

Hinweis gemäß DS-GVO Ihre Daten werden nach Ablauf der in der Corona-Verordnung festgelegten Frist automatisch gelöscht. Mit dem Absenden des Formulars erklären Sie, dass Sie diesen Hinweis zur Kenntnis genommen haben und mit der Speicherung einverstanden sind.

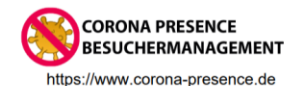

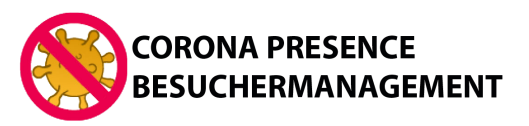

### Anwesenheitsliste Anlegen (5)

|                      | Möglie                                                             | chkeit 2: Mit DFB-Zonen                                                                                                    | Aushang DFB-Zonen                                                                                                    |                                                                                                    |  |
|----------------------|--------------------------------------------------------------------|----------------------------------------------------------------------------------------------------|----------------------------------------------------------------------------------------------------|----------------------------------------------------------------------------------------------------|--|
|                      | O                                                                  |                                                                                                    | Gemeinsam gegen Coro<br>Besucher bitte QR-Code scannen oder URL a                                                                                                    | na!<br>aufrufen                                                                                                    |  |
| Corona               | Anwesenheitsliste Location                                         |                                                                                                    | Bei Apple Geräten (ab iOS 11) können Sie einfach die Kamera zum Scannen                                                                                                    | verwenden!                                                                                                    |  |
| Herzlichen Glückwuns | ch! Ihre Corona Anwesenheitsliste zu "Event ABC"<br>wurde erstellt |                                                                                                    | Event ABC                                                                                                    | Gemeinsam gegen Corona!                                                                                                    |  |
| Tischau              | ifsteller/Aushang drucken                                          |                                                                                                    |                                                                                                    | Besucher bitte QR-Code scannen oder URL aufrufen<br>und in der Besucherliste eintragen<br>Bei Apple Geräten (ab iOS 11) können Sie einfach die Kamera zum Scannen verwenden!                                                                                                    |  |
|                      | Weiter                                                             | Event ABC                                                                                                    | my-qr.io/5bpa                                                                                                    | Event ABC                                                                                                    |  |
|                      | ()                                                                 | Art des Ausdrucks wählen:<br>Aushang ~<br>Bite wählen<br>Tischaufsteller<br>Aushang<br>Aushang mit DFB-Zonen<br>Wie viele Exemplare? | DFB-Zone 1 - Spielfeld                                                                                                    | my-qr.io/5bpa3x                                                                                                    |  |
|                      |                                                                    | Drucken                                                                                                    | Die Erfassung und Speicherung erfolgt aufgrund der Coror<br>Hinweis gemäß DS-GVO<br>Ihre Daten werden nach Ablauf der in der Corona-Verordnung<br>festgelegten Frist automatisch gelöscht. Mit dem Absenden des Fo<br>erklären Sie, dass Sie diesen Hinweis zur Kenntnis genommen f<br>und mit der Speicherung einverstanden sind. | ∎£?354                                                                                                    |  |
|                      |                                                                    |                                                                                                    | CORONA PRESENCE<br>BESUCHERMANAGEMENT<br>https://www.corona-presence.de                                                                                                    | DFB-Zone 2 - Umkleidebereich<br>Die Erfassung und Speicherung erfolgt aufgrund der Corona-Vorschriften                                                                                                    |  |
|                      |                                                                    | Gemäss des DFB-Hygienekonzeptes<br>"Zurück ins Spiel" ist<br>Die Erfassung nach Zonen                                                |                                                                                                    | Hinweis gemäß DS-GVO<br>Ihre Daten werden nach Ablauf der in der Corona-Verordnung<br>festgelegten Frist automatisch gelöscht. Mit dem Absenden des Formulars<br>erklären Sie, dass Sie diesen Hinweis zur Kenntnis genommen haben<br>und mit der Speicherung einverstanden sind.<br>CORONA PRESENCE<br>BESUCHERMANAGEMENT<br>https://www.corona-presence.de |  |
|                      |                                                                    |                                                                                                    |                                                                                                    |                                                                                                    |  |
|                      | $\bigcirc$                                                         | Notwendig. (Spielfe<br>Mannschaftsräume,                                                                                             |                                                                                                    |                                                                                                    |  |

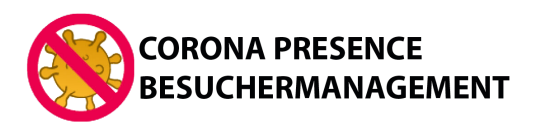

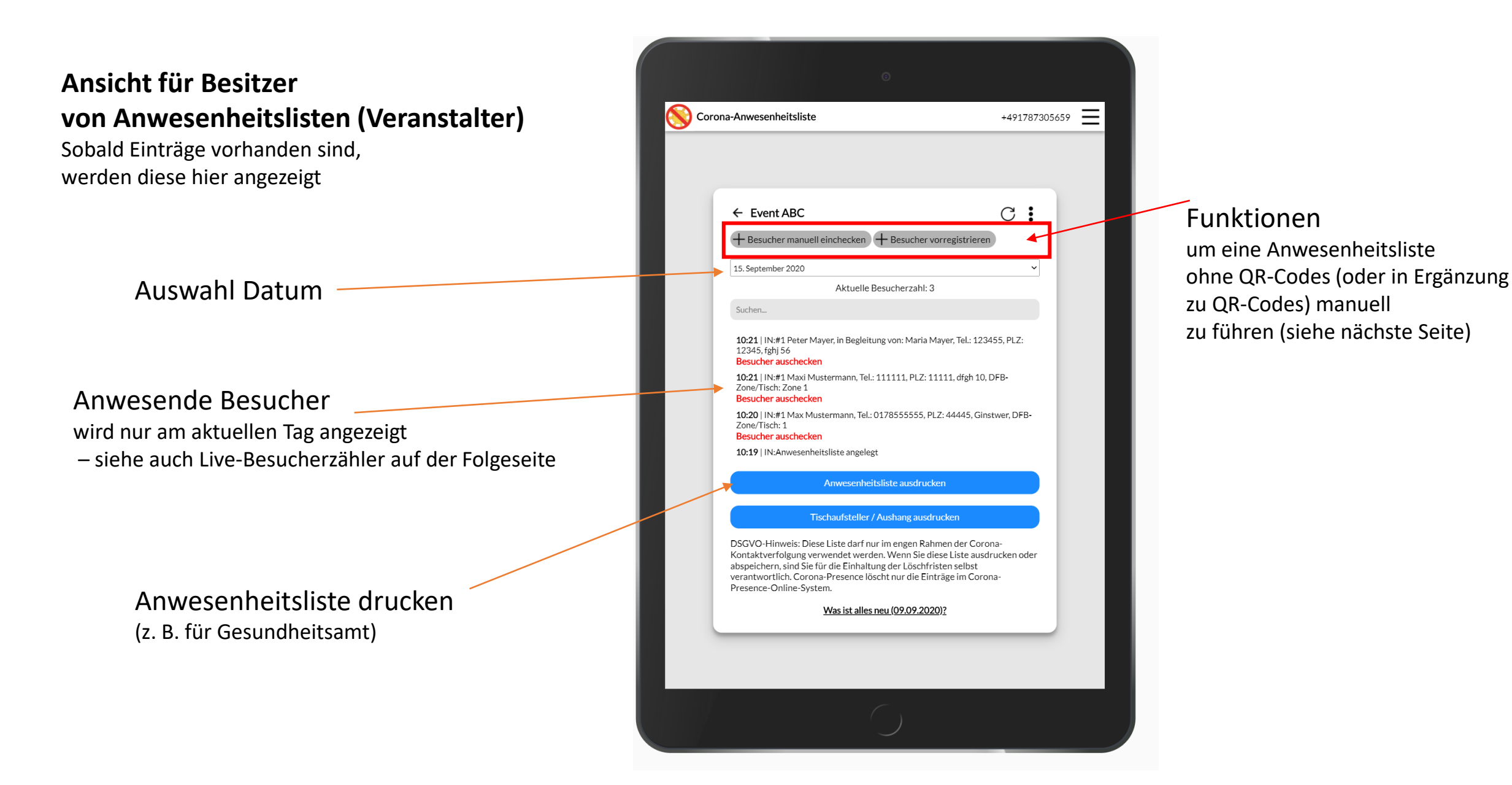

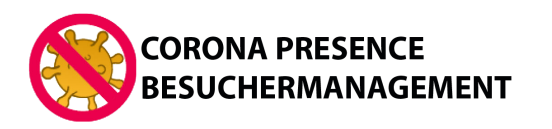

#### Weitere Funktionen

Besucher manuell einchecken Ein Besucher kommt zum Checkin am Eingang und hat kein Handy dabei (vergessen oder Kinder) oder sein Handy kann keinen QR-Code scannen, der Veranstalter kann mit dem manuellen Checkin, den Besucher über sein Gerät ganz einfach einchecken.

> Besucher auschecken Der Veranstalter kann die Besucher eigenständig auschecken, falls der Besucher dies vergessen hat oder kein Handy dabei hat.

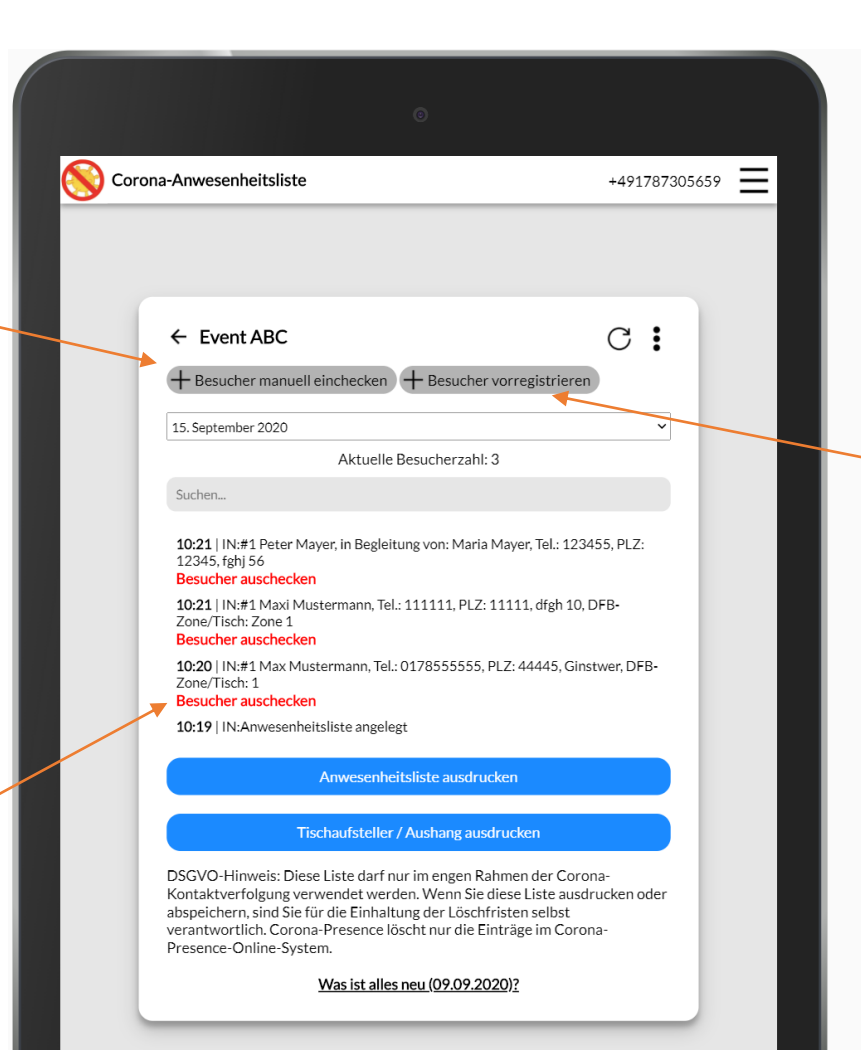

Besucher für eine Veranstaltung vorregistrieren Wenn die Besucher bereits bekannt sind, z.B. beim Fußballspiel die Spieler, können diese vom Veranstalter bereits vorab eingetragen werden. Die vorregistrierten Besucher scannen am Tag der Veranstaltung den Code und sind ohne weitere Eintragungen direkt als anwesend markiert.

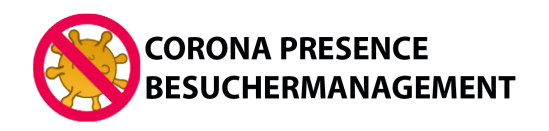

#### Menüpunkte rechts oben

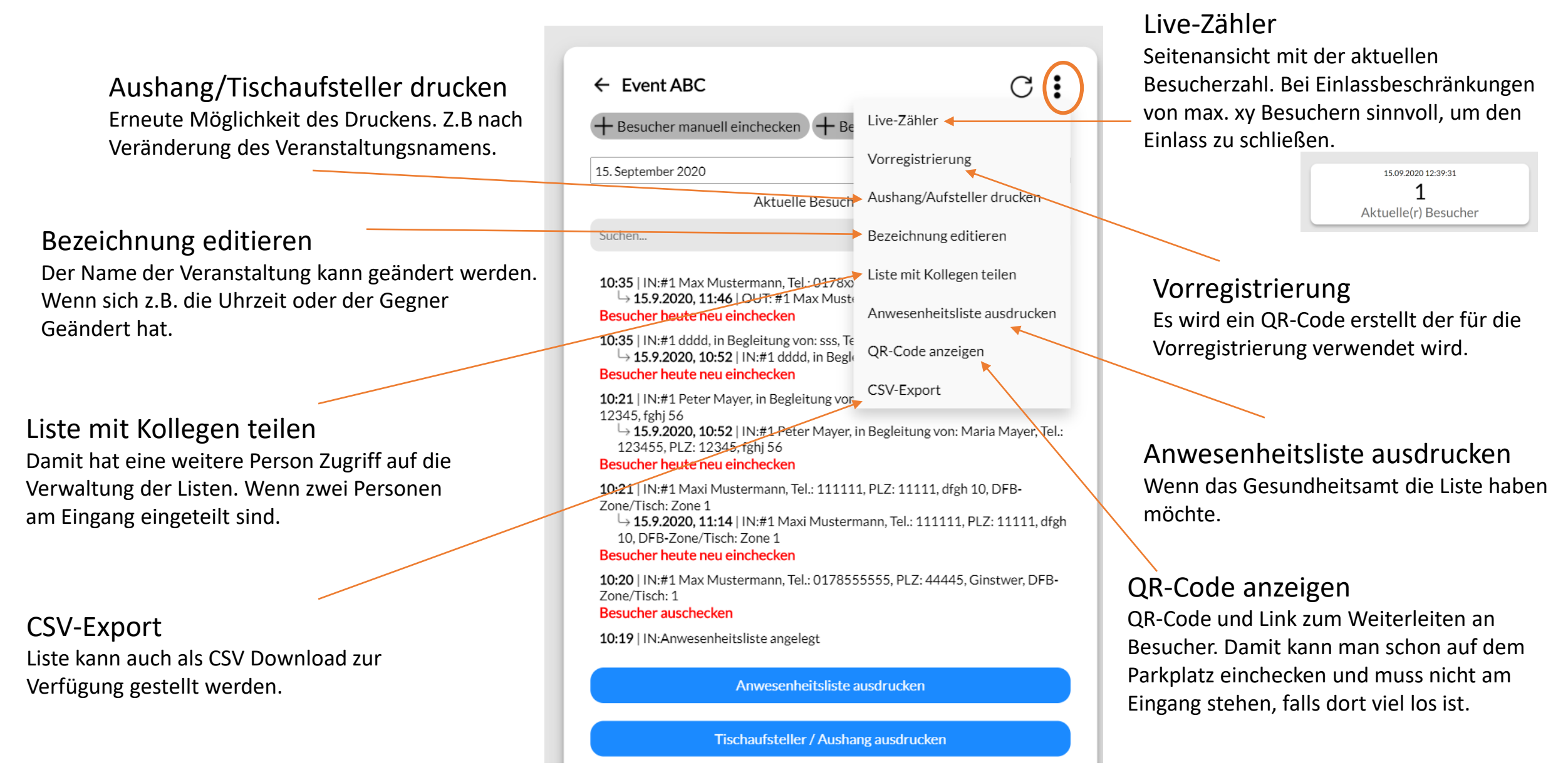

## **Together against Corona!**

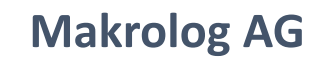

www.corona-presence.de